## Verjaardagskaart

- 1 open achtergrond 1
- 2 plaats achtergrond 2 geef overvloeimodus puntlicht
- 3 voeg de 2 lagen samen, ontgrendel de laag en geef naam : achtergrond
- 4 geef filter structuurmaker : zandsteen schaal 55 relief 5 en licht boven
  - plaats tube en geef naam : bloem

overvloeimodus : kleur tegenhouden

slagschaduw : standaardwaarden

- 6 selecteer laag bloem (ctrl + klik op laag)
- 7 maak achtergrond laag aktief en ga naar laag -> nieuw ->laag via kopiëren
- 8 geef deze laag naam : groene bloem

geef laagstijl : gloed buiten, kleur zwart overvloeimodus normaal en grootte 32px

- 9 laag bloem activeren en verkleinen, plaats zo dat je een mooi effect krijgt
- 10 typ tekst : "happy" hier arial rounded gebruikt 60pt

geef laagstijl : slagschaduw standaardwaarden

kleur , neem kleur uit bloem

lijn, zwart en 1px

- 11 pas punt 10 ook toe op tweede tekstlaag "Birthday"
- 12 nieuwe laag onderaan lagenpalet, vergroot canvas met 25 pixels en vul met kleur uit bloem

Veel plezier

Yvlun

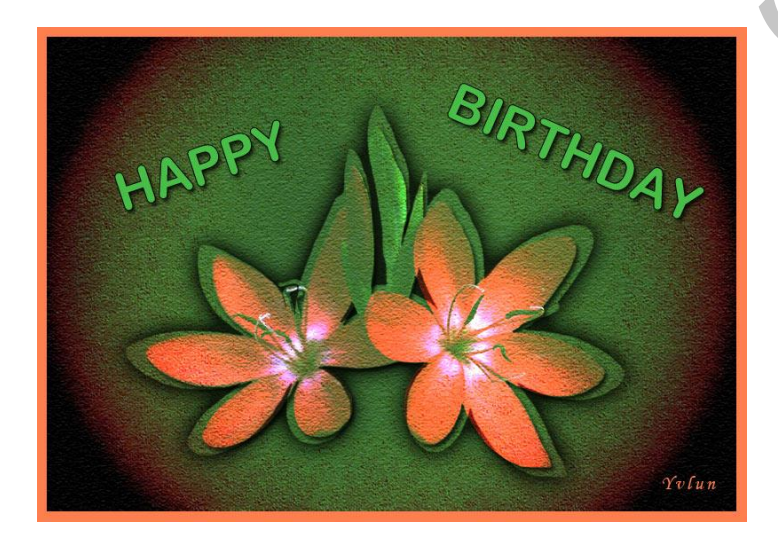

Mail Copyright Boog right Boog of Shoe